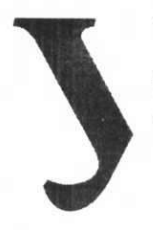

## Уральский федеральный университет имени первого Президента

имени первого Президента России Б.Н.Ельцина Министерство науки и высшего образования Российской Федерации. Федеральное государственное автономное образовательное учреждение высшего образования «Уральский федеральный университет имени первого Президента России Б.Н. Ельцина» (УрФУ)

инструкция по сервису предоставления данных для материальноответственных лиц об остатках нефинансовых активов (Сервис МОЛ)

Первый проректор по ЭиСР Сандлер Д.Г. ы 2019 г.

#### Финансовые сервисы для сотрудников и студентов.

Инструкция по использованию сервиса предоставления данных для материально-ответственных лиц об остатках нефинансовых активов

#### (Сервис МОЛ)

Начальник УБУиФК гарков Г.А

Начальник отдела технологического сопровождения УБУиФК

Серебренников С.В.

Екатеринбург 2019

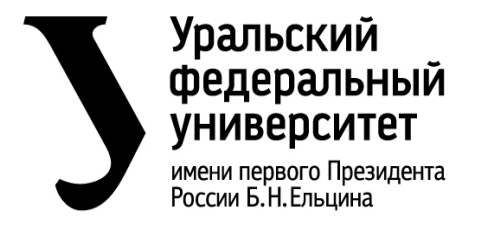

инструкция по сервису предоставления данных для материальноответственных лиц об остатках нефинансовых активов (Сервис МОЛ)

# ОГЛАВЛЕНИЕ

| 1. | Ha    | значение                                               | 3    |
|----|-------|--------------------------------------------------------|------|
| 2. | Уч    | астник процесса                                        | 3    |
| 3. | Оп    | исание действий ответственного от подразделения        | 3    |
|    | 3.1.  | Вход в систему                                         | 3    |
| 2  | 3.1.1 | . Вход в систему через личный кабинет                  | 3    |
| 2  | 3.1.2 | . Вход в «Финансовые сервисы» через сайт УБУиФК        | 5    |
|    | 3.2.  | Переход к сервису «Отчеты по ТМЦ и НМА»                | 6    |
| 2  | 3.3.  | Выбор необходимого сервиса                             | 6    |
|    | 3.4.  | Сервис «Нефинансовые активы»                           | 7    |
| 2  | 3.5.  | Сервис «Основные средства не введенные в эксплуатацию» | 9    |
| 2  | 3.6.  | Сервис «Основные средства без инвентарной карты»       | . 11 |
|    | 3.7.  | Сервис «Остатки материальных запасов»                  | . 12 |
|    | 3.8.  | Выгрузка отчетов в формате Excel                       | . 14 |
| 4. | Оп    | исание возможных ошибок и конфликтных ситуаци          | . 16 |
| 5. | Co    | общение об ошибках через службу технической поддержки  | . 17 |
| 4  | 5.1.  | Через электронную почту                                | . 17 |
| 4  | 5.2.  | Через личный кабинет сотрудника                        | . 18 |

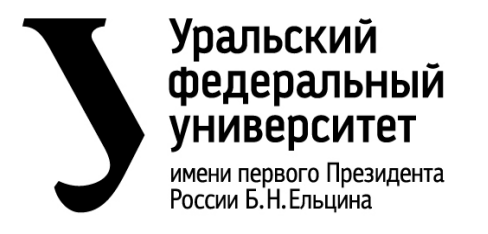

инструкция по сервису предоставления данных для материальноответственных лиц об остатках нефинансовых активов (Сервис МОЛ)

#### 1. Назначение

Данная инструкция рассматривает порядок работы в сервисе «Данные для материально-ответственных лиц об остатках нефинансовых активов (Сервис МОЛ)» материально ответственных лиц подразделений УрФУ.

## 2. Участник процесса

Материально ответственное лицо – сотрудник, который несет полную индивидуальную материальную ответственность перед работодателем за сохранность имущества.

#### 3. Описание действий ответственного от подразделения

#### 3.1. Вход в систему

## 3.1.1. Вход в систему через личный кабинет

Для входа в систему пользователь переходит в личный кабинет сотрудника по ссылке <u>http://my.urfu.ru</u>.

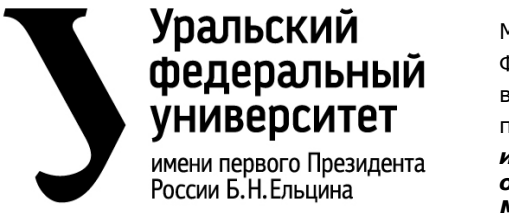

инструкция по сервису предоставления данных для материальноответственных лиц об остатках нефинансовых активов (Сервис МОЛ)

|                | Уральский                        |
|----------------|----------------------------------|
|                | <i>чедеральны</i><br>унивелситет |
|                | ymbepenter                       |
|                |                                  |
| Выполнить вхо, | д, используя учетную запись      |
| организации    |                                  |
| proverka@exam  | ple.com                          |
|                |                                  |
| Пароль         |                                  |
| Пароль         |                                  |
| Пароль<br>Вход |                                  |
| Пароль<br>Вход |                                  |

#### Вход в личный кабинет сотрудника

В открывшемся окне пользователь указывает логин и пароль единой корпоративной учетной записи.

Чтобы перейти к разделу финансовых сервисов необходимо выбрать из предоставленного списка сервисов и нажать на соответствующую ссылку «Финансовые сервисы».

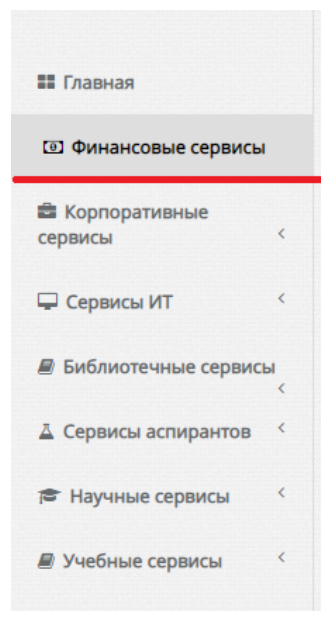

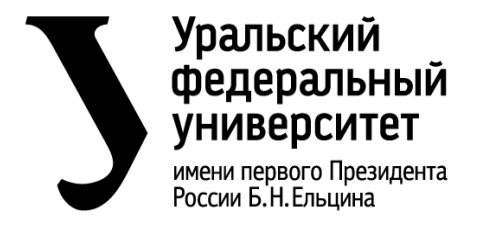

инструкция по сервису предоставления данных для материальноответственных лиц об остатках нефинансовых активов (Сервис МОЛ)

#### Вход в «Финансовые сервисы»

В открывшемся окне необходимо (справа) нажать «Перейти к сервису»:

Перейти к сервису

#### Переход к «Финансовым сервисам»

#### 3.1.2. Вход в «Финансовые сервисы» через сайт УБУиФК

Для осуществления прямого доступа в «Финансовые сервисы» без использования личного кабинета, необходимо перейти по ссылке <u>http://ubu.urfu.ru/fse</u> и в предоставленном окне указать логин и пароль единой корпоративной учетной записи.

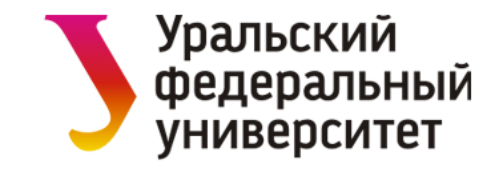

| Выполнить вход, используя учетную запись<br>организации               |
|-----------------------------------------------------------------------|
| proverka@example.com                                                  |
| Пароль                                                                |
| Вход                                                                  |
| <u>Выполнить вход в систему с использованием</u><br>сертификата X.509 |

Вход в «Финансовые сервисы» через сайт УБУиФК

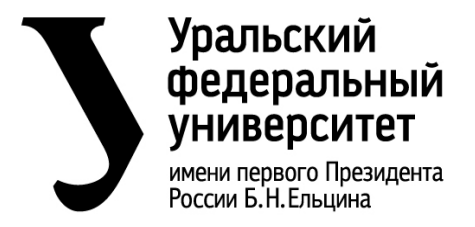

инструкция по сервису предоставления данных для материальноответственных лиц об остатках нефинансовых активов (Сервис МОЛ)

3.2. Переход к сервису «Отчеты по ТМЦ и

#### HMA»

В открывшемся окне предоставляется перечень доступных финансовых сервисов сотрудника. Для перехода к Сервисам МОЛ необходимо нажать на соответствующую ссылку:

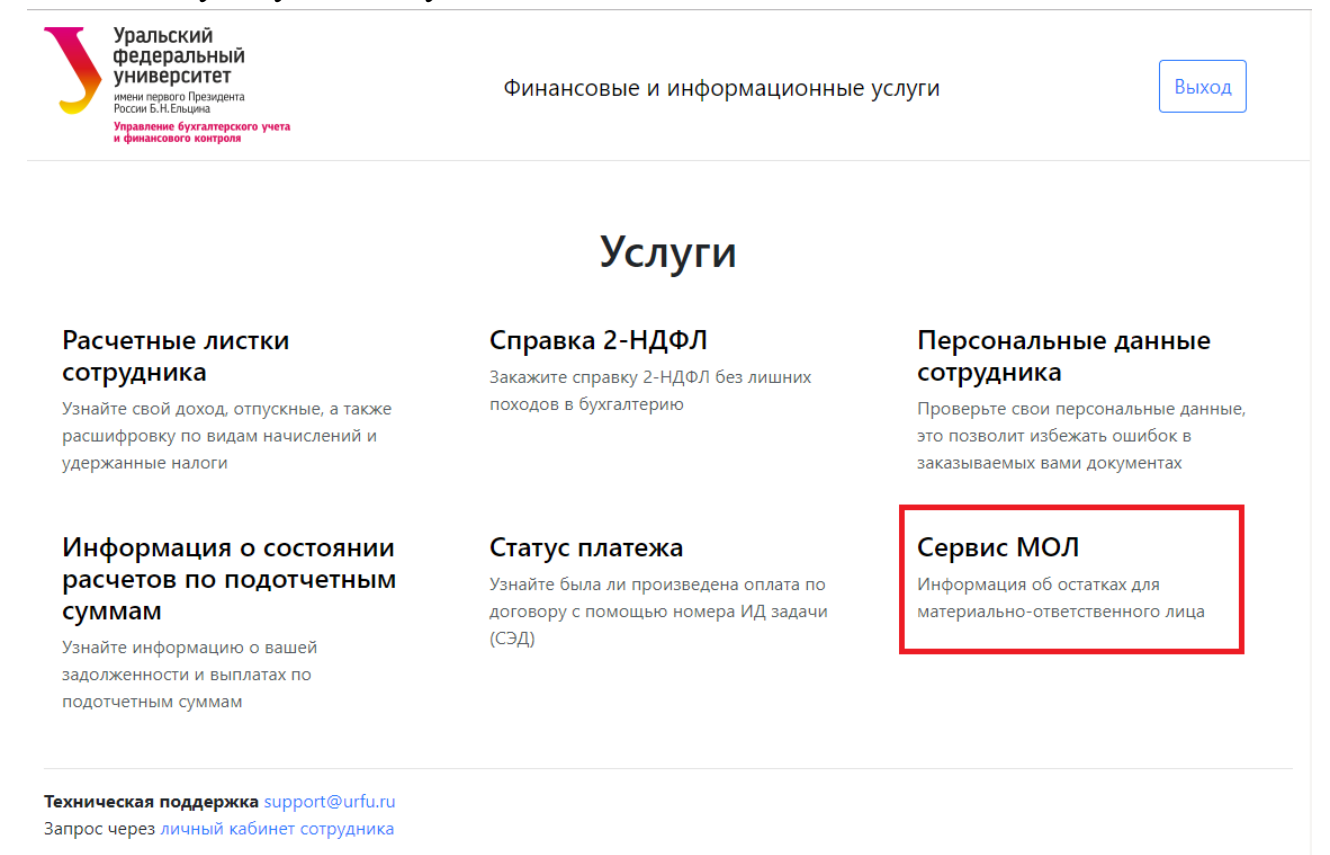

# Переход к Сервисам МОЛ

#### 3.3. Выбор необходимого сервиса

После перехода к Сервисам МОЛ, пользователю предоставляется выбор сервисов: «Нефинансовые активы», «Основные средства, не введенные в эксплуатацию», «Основные средства без инвентарной карты» и «Остатки материальных запасов».

Для перехода к необходимому сервису пользователь нажимает по соответствующей ссылке:

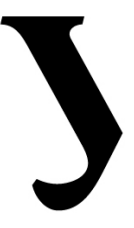

# Уральский федеральный университет

имени первого Президента России Б.Н.Ельцина Министерство науки и высшего образования Российской Федерации. Федеральное государственное автономное образовательное учреждение высшего образования «Уральский федеральный университет имени первого Президента России Б.Н. Ельцина» (УрФУ)

инструкция по сервису предоставления данных для материальноответственных лиц об остатках нефинансовых активов (Сервис МОЛ)

| Уральский<br>федеральный<br>университет<br>инени первого Преикдента<br>России Б.Н.Ельцина<br>Управление буклатерского учета<br>и финансового контроля | Финансовые и информационные                                                                                 | услуги                                                                                                    |
|----------------------------------------------------------------------------------------------------|----------------------------------------------------------------------------------------------------|----------------------------------------------------------------------------------------------------|
|                                                                                                    | Сервис МОЛ                                                                                                  |                                                                                                    |
| Нефинансовые активы<br>Информация об основных средствах (счет<br>101.XX) и нематериальных активах (счет<br>102.XX)                                    | Основные средства, не<br>введенные в эксплуатацию<br>Информация об объектах, учитываемых<br>на счете 106.XX | Основные средства без<br>инвентарной карты<br>Информация об объектах, учитываемых<br>на забалансовом счете 21 |
| Остатки материальных<br>запасов<br>Информация о расходных материалах,<br>учитываемых на счете 105.XX                                                  |                                                                                                    |                                                                                                    |
| <b>Техническая поддержка</b> support@urfu.ru<br>Запрос через личный кабинет сотрудника                                                                |                                                                                                    |                                                                                                    |

# Сервисы МОЛ

#### 3.4. Сервис «Нефинансовые активы»

Сервис предоставляет информацию об основных средствах (счет бухгалтерского учета 101 и его субсчета) и нематериальных активах (счет бухгалтерского учета 102 и его субсчета).

По умолчанию формирование отчета производится на текущую дату. При необходимости предоставления отчета за предыдущий период – необходимо

соответствующую указать дату. Дата отчета 12.12.2019

Для формирования отчета необходимо нажать «Сформировать».- Сформировать

Сформированный отчет представляет собой табличную часть со следующими реквизитами:

• Подразделение – наименование подразделения (центра материальной ответственности).

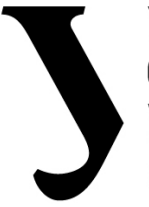

# Уральский федеральный университет

имени первого Президента России Б.Н.Ельцина Министерство науки и высшего образования Российской Федерации. Федеральное государственное автономное образовательное учреждение высшего образования «Уральский федеральный университет имени первого Президента России Б.Н. Ельцина» (УрФУ)

инструкция по сервису предоставления данных для материальноответственных лиц об остатках нефинансовых активов (Сервис МОЛ)

• Счет – бухгалтерский счет учета

(синтетический).

- Субсчет субсчет бухгалтерского счета учета (аналитический).
- Основное средство наименование основного средства или

Нематериальный актив – наименование нематериального актива.

- Инвентарный номер инвентарный номер нефинансового актива.
- Дата принятия к учету указывается дата, когда нефинансовый актив был принят к бухгалтерскому учету на основании данных первичных учетных документов.
- Количество количество нефинансовых активов.
- Стоимость балансовая стоимость нефинансового актива.

Отчет содержит в себе три уровня группировки:

• Группировка по подразделению владельцу. Если пользователь является материально-ответственным лицом в нескольких подразделениях, то актуальна группировка по подразделению. Для группировки по подразделению, необходимо нажать **р**ядом с

группировки по подразделению, необходимо нажать 🔛 рядом с наименованием подразделения.

- Группировка по счету учета. Для группировки по счету учета, необходимо нажать 🖻 рядом с номером и наименованием счета учета.
- Группировка по субсчету учета. Для группировки по субсчету учета, необходимо нажать 😑 рядом с номером и наименованием субсчета учета.

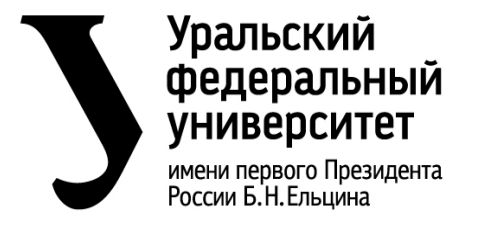

инструкция по сервису предоставления данных для материальноответственных лиц об остатках нефинансовых активов (Сервис МОЛ)

# Нефинасовые активы

Информация об основных средствах (счет 101.XX) и нематериальных активах (счет 102.XX)

Дата отчета 15.12.2019

Получить отчет в формате Excel (.xls)

Отчет сформирован на 15.12.2019

| Основное средство                                          | Инвентарный номер   | Дата принятия к учету | Количество | Стоимость |
|------------------------------------------------------------|---------------------|-----------------------|------------|-----------|
| 🖃 Управление бухгалтерского учета и финансового контроля   |                     |                       | 526        |           |
| 🖃 Счет 101.00 Основные средства                            |                     |                       | 526        |           |
| 🖃 Счет 101.24 Машины и оборудование – особо ценное движит  | мое имущество учреж | дения                 | 5          |           |
| Комплекс программно-аппаратный защиты персональных данных  | 9006910             | 29.12.2012            | 1          |           |
| Сервер DEPO Storm 3350V2                                   | 9006981             | 29.12.2012            | 1          |           |
| Сервер DEPO Strom 3350                                     | 9017956             | 30.10.2014            | 1          |           |
| Сервер DS4300R4                                            | 9006982             | 29.12.2012            | 1          |           |
| Хранилище баз данных Depo Storage 3224                     | 9009848             | 26.09.2013            | 1          |           |
| Э Счет 101.34 Машины и оборудование – иное движимое имуш   | цество учреждения   |                       | 220        |           |
| Э Счет 101.36 Инвентарь производственный и хозяйственный - | - иное движимое иму | цество учреждения     | 301        |           |

#### Сервис «Нефинансовые активы»

#### 3.5. Сервис «Основные средства, не введенные в эксплуатацию»

Доступ к сервису осуществляется по ссылке «Основные средства, не введенные в эксплуатацию» в группе сервисов «Сервис МОЛ».

Сервис предоставляет информацию об объектах, не введенных в эксплуатацию – вложениях в нефинансовые активы (счет бухгалтерского учета 106 и его субсчета). Пользователю предоставляются данные об объектах учета, поступивших в подразделение (центр материальной ответственности), но не введенных в эксплуатацию.

По умолчанию формирование отчета производится на текущую дату. При необходимости предоставления отчета за предыдущий период – необходимо указать соответствующую дату. Для формирования отчета необходимо нажать «Сформировать».

Сформированный отчет представляет собой табличную часть со следующими реквизитами:

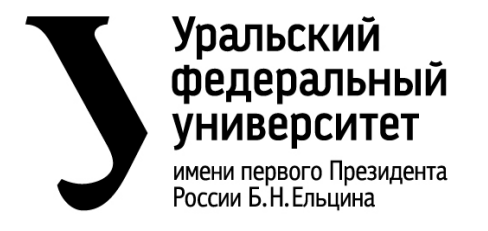

инструкция по сервису предоставления данных для материальноответственных лиц об остатках нефинансовых активов (Сервис МОЛ)

• Подразделение – наименование

Сформировать

подразделения (центра материальной ответственности).

- Счет бухгалтерский счет учета (синтетический).
- Основное средство наименование вложения в нефинансовый актив.
- Количество количество нефинансовых активов.
- Стоимость стоимость нефинансового актива.

Отчет содержит в себе два уровня группировки:

- Группировка по подразделению владельцу. Если пользователь является материально ответственным лицом в нескольких подразделениях, то актуальна группировка по подразделению. Для группировки по подразделению, необходимо нажать рядом с наименованием подразделения.
- Группировка по счету учета. Для группировки по счету учета, необходимо нажать 🖻 рядом с номером и наименованием счета учета.

## Основные средства не введенные в эксплуатацию

Информация об объектах, учитываемых на счете 106.XX

Дата отчета 15.12.2019

Получить отчет в формате Excel (.xls)

#### Отчет сформирован на 15.12.2019

| Основное средство                                                               | Количество | Сумма |
|---------------------------------------------------------------------------------|------------|-------|
| 🖃 Управление бухгалтерского учета и финансового контроля                        | 34         |       |
| 🖃 Счет 106.31 Вложения в основные средства - иное движимое имущество учреждения | 34         |       |
| Компьютер DEPO Neos DF213+HP VH240a                                             | 20         |       |
| Кресло СН-219                                                                   | 2          |       |
| Моноблок НР ProOne 440 G4                                                       | 1          |       |
| МФУ KYOCERA ECOSYS M2540DN                                                      | 5          |       |
| Ноутбук LENOVO IP L340-17IRH                                                    | 4          |       |
| Сканер Хегох DC 6440                                                            | 2          |       |

#### Сервис «Основные средства, не введенные в эксплуатацию»

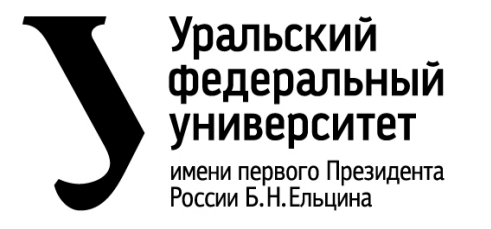

инструкция по сервису предоставления данных для материальноответственных лиц об остатках нефинансовых активов (Сервис МОЛ)

3.6. Сервис «Основные средства без

#### инвентарной карты»

Доступ к сервису осуществляется по ссылке «Основные средства без инвентарной карты» в группе сервисов «Сервис МОЛ».

Сервис предоставляет информацию об основных средствах, на которые не оформляются инвентарные карты (учитываются на забалансовом счете 21). Пользователю предоставляются данные об объектах учета стоимостью до 10 000 рублей, поступивших в ЦМО, принятых к учету и введенных в эксплуатацию (в соответствии с Приказом Минфина России от 01.12.2010 N 157н).

По умолчанию формирование отчета производится на текущую дату. При необходимости предоставления отчета за предыдущий период – необходимо указать соответствующую дату. Для формирования отчета необходимо нажать «Сформировать».

Сформированный отчет представляет собой табличную часть со следующими реквизитами:

- Подразделение наименование подразделения (центра материальной ответственности).
- Основное средство наименование нефинансового актива.
- Дата принятия к учету указывается дата, когда нефинансовый актив был принят к учету.
- Количество количество нефинансовых активов.
- Стоимость стоимость нефинансового актива.

Отчет содержит в себе один уровень группировки:

• Группировка по подразделению владельцу. Если пользователь является материально ответственным лицом в нескольких подразделениях, то актуальна группировка по подразделению. Для

группировки по подразделению, необходимо нажать 🗖 рядом с наименованием подразделения.

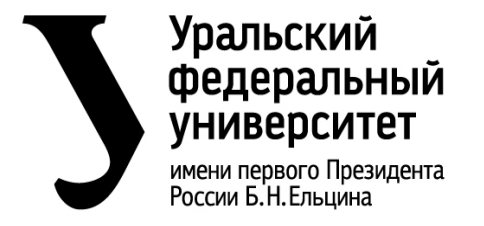

инструкция по сервису предоставления данных для материальноответственных лиц об остатках нефинансовых активов (Сервис МОЛ)

Сформировать

# Основные средства без инвентарной карты

Информация об объектах, учитываемых на забалансовом счете 21

```
Дата отчета 15.12.2019
```

Получить отчет в формате Excel (.xls)

Отчет сформирован на 15.12.2019

| Основное средство                                        | Дата принятия к учету | Количество | Стоимость |
|----------------------------------------------------------|-----------------------|------------|-----------|
| 🖃 Управление бухгалтерского учета и финансового контроля |                       | 348        |           |
| Адаптер беспроводной D-Link DWA-125                      | 26.09.2013            | 4          |           |
| Антресоль 680*580*570                                    | 31.05.2011            | 1          |           |
| Антресоль для пенала 400*400*600                         | 01.10.2006            | 3          |           |
| Антресоль к пеналу                                       | 01.08.2006            | 1          |           |
| Антресоль к шкафу Ш-2                                    | 02.06.2006            | 1          |           |
|                                                          |                       |            |           |

#### Сервис «Основные средства без инвентарной карты»

#### 3.7. Сервис «Остатки материальных запасов»

Доступ к сервису осуществляется по ссылке «Остатки материальных запасов» в группе сервисов «Сервис МОЛ».

Сервис предоставляет информацию об остатках материальных запасов (учитываются на счете бухгалтерского учета 105 и его субсчетах). Пользователю предоставляются данные о материальных ценностях, приобретенных для использования в процессе деятельности.

По умолчанию формирование отчета производится на текущую дату. При необходимости предоставления отчета за предыдущий период – необходимо указать соответствующую дату. Для формирования отчета необходимо нажать «Сформировать».

Сформированный отчет представляет собой табличную часть со следующими реквизитами:

- Подразделение наименование подразделения (центр материальной ответственности).
- Счет бухгалтерский счет учета (синтетический).

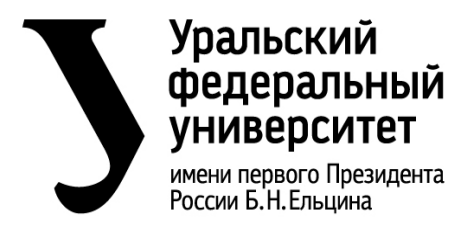

инструкция по сервису предоставления данных для материальноответственных лиц об остатках нефинансовых активов (Сервис МОЛ)

Субсчет – субсчет бухгалтерского счета

учета (аналитический).

- Номенклатура наименование нефинансового актива.
- Количество количество нефинансовых активов.
- Средняя стоимость за единицу средняя стоимость единицы нефинансового актива, рассчитанная из суммы остатков на количество

Отчет содержит в себе два уровня группировки:

• Группировка по подразделению владельцу. Если пользователь является материально ответственным лицом в нескольких подразделениях, то актуальна группировка по подразделению. Для

группировки по подразделению, необходимо нажать 🗖 рядом с наименованием подразделения.

 Группировка по счету учета. Для группировки по счету учета, необходимо нажать 
 рядом с номером и наименованием счета учета.

# Остатки материальных запасов

Информация о расходных материалах, учитываемых на счете 105.ХХ

Дата отчета 25.12.2019

Получить отчет в формате Excel (.xls)

#### Отчет сформирован на 25.12.2019

| Номенклатура                                                                  | Количество | Средняя стоимость за единицу |
|-------------------------------------------------------------------------------|------------|------------------------------|
| 🖃 Белобородова И. А Управление бухгалтерского учета и финансового контроля    | 1133       |                              |
| 🖯 Счет 105.32 Продукты питания - иное движимое имущество учреждения           | 490        |                              |
| Вода "Ключевая" 19л бут, шт                                                   | 490        | 95,00                        |
| □ Счет 105.36 Прочие материальные запасы - иное движимое имущество учреждения | 643        |                              |
| Бумага Ballet Premier A4 500л, шт                                             | 490        | 223,22                       |
| Диск жесткий серверный Seagate ST1000NM0008, шт                               | 3          | 18 000,00                    |
| Диск жесткий серверный Seagate ST3600057SS, шт                                | 2          | 25 000,00                    |
| Диск жесткий серверный Seagate ST3600657SS, шт                                | 2          | 18 000,00                    |
| Жесткий диск, шт                                                              | 2          | 4 719,50                     |
| Жесткий диск SEAGATE, шт                                                      | 3          | 20 000,00                    |
| Жесткий диск SEAGATE <4.4>, шт                                                | 2          | 6 976,00                     |
| Жесткий диск Western <4.4>, шт                                                | 2          | 3 529,00                     |

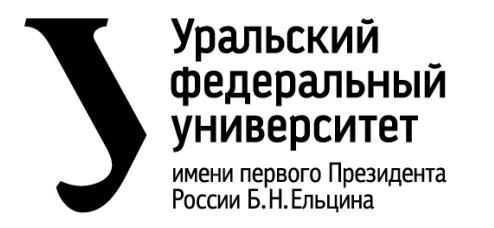

инструкция по сервису предоставления данных для материальноответственных лиц об остатках нефинансовых активов (Сервис МОЛ)

# Сервис «Основные средства без инвентарной карты»

# 3.8. Выгрузка отчетов в формате Excel

В каждом сервисе присутствует функционал по выгрузке отчета в формате Excel. Сформированный файл может быть сохранен на компьютере с целью дальнейшей необходимости форматирования, отбора и фильтрации данных.

Для перехода к функционалу необходимо нажать Получить отчет в формате Excel (.xls) .

После нажатия «Получить отчет в формате Excel (.xls)» файл будет загружен на компьютер в указанное настройками место хранения по умолчанию.

Примеры отображения загруженного файла в различных браузерах:

|                       | Открыть<br>Всегда открывать файлы этого типа |  |
|-----------------------|----------------------------------------------|--|
|                       | Показать в папке                             |  |
|                       | Отмена                                       |  |
| 🖻 Остатки материалxls | ~                                            |  |

• Google Chrome

Загруженный файл отображается на панели в нижней строке браузера. Файл можно открыть, нажав соответственно «Октрыть», либо показать место хранения файла, нажав «Показать в папке».

• Mozilla Firefox

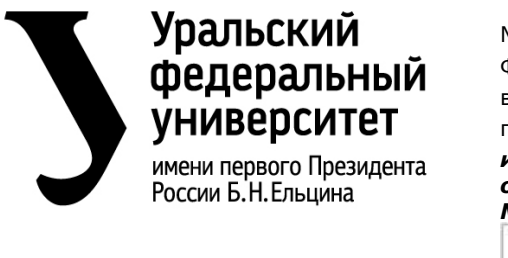

инструкция по сервису предоставления данных для материальноответственных лиц об остатках нефинансовых активов (Сервис МОЛ)

|                                                            | и материальных запасов от 18122019.xls»                                            | े                                   |
|------------------------------------------------------------|------------------------------------------------------------------------------------|-------------------------------------|
| Вы собираетесь о                                           | открыть:                                                                           |                                     |
| Остатки ма                                                 | териальных запасов от 18122019.xls                                                 |                                     |
| являющийс<br>из https://ul                                 | я: Лист Microsoft Excel 97-2003<br>pu.urfu.ru                                      |                                     |
|                                                            |                                                                                    |                                     |
| Как Firefox следу                                          | ет обработать этот фаил?                                                           |                                     |
| Как Firefox следу Открыть в                                | Microsoft Excel (по умолчанию)                                                     | ~                                   |
| Как нігетох следу<br>О <u>т</u> крыть в Со <u>х</u> ранить | мicrosoft Excel (по умолчанию)<br>файл                                             | ~                                   |
| Как ние бох следу<br>Открыть в<br>Сохранить<br>Выполнять   | мicrosoft Excel (по умолчанию)<br>файл<br>автоматически для всех файлов данного ти | <ul> <li>✓</li> <li>Ina.</li> </ul> |
| Как ниеfox следу<br>Открыть в<br>Сохранить<br>Выполнять    | мicrosoft Excel (по умолчанию)<br>файл<br>автоматически для всех файлов данного ти | <b>~</b><br>1па.                    |

Данный браузер предоставляет пользователю варианты:

Файл можно открыть, выбрав пункт «Октрыть» и далее нажать «ОК», либо сохранить файл, соответственно нажав «Сохранить файл» и нажать «ОК» (при этом файл будет загружен и сохранен в место хранения файлов загрузки по умолчанию).

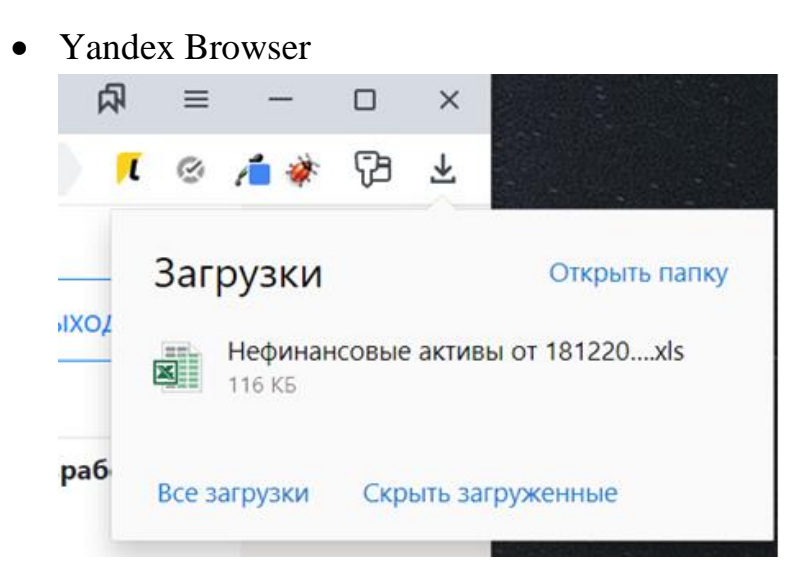

Данный браузер загружает и сохраняет файл в ранее заданное по умолчанию место. Для перехода к загруженному файлу необходимо нажать 🚣 в правом верхнем углу браузера и выбрать «Открыть папку» - для открытия расположения файла, либо нажать на сам файл, для открытия в Microsoft Excel.

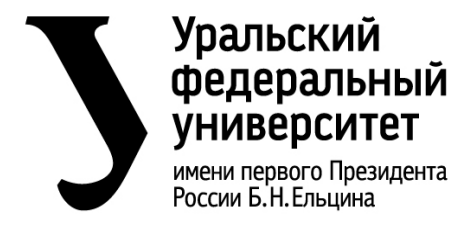

инструкция по сервису предоставления данных для материальноответственных лиц об остатках нефинансовых активов (Сервис МОЛ)

4. Описание возможных ошибок и

#### конфликтных ситуаци

- 1. Появление значения 0 в графе количество означает что эта позиция является частью основного средства (номенклатуры), приобретенного за счет нескольких источников финансирования.
- Несоответствие данных при расхождении данных пользователя и данных бухгалтерского учёта, таких как: стоимость, наименование, количество и т.д. – необходимо обращаться в Отдел по учету нефинансовых активов, каб.ГУК-202, тел. 375-41-07.
- 3. Произошла непредвиденная ошибка ошибка может возникать в случае некорректной работы сети, неполадок в работе сайта:

#### Произошла непредвиденная ошибка

Попробуйте позже. Если ошибка повторяется, сообщите в службу технической поддержки <u>support@urfu.ru</u>.

Рекомендации по устранению данной ошибки: проверить работоспособность сети, обновить страницу. В случае повторения ошибки – осуществить вход позже (через 30 минут). Если ошибка повторяется вновь сообщить по указанному адресу – <u>support@urfu.ru</u>.

4. Страница которую вы ищите не найдена – ошибка, аналогичная предыдущей. Возникновение и рекомендации по её устранению указаны в п.3.

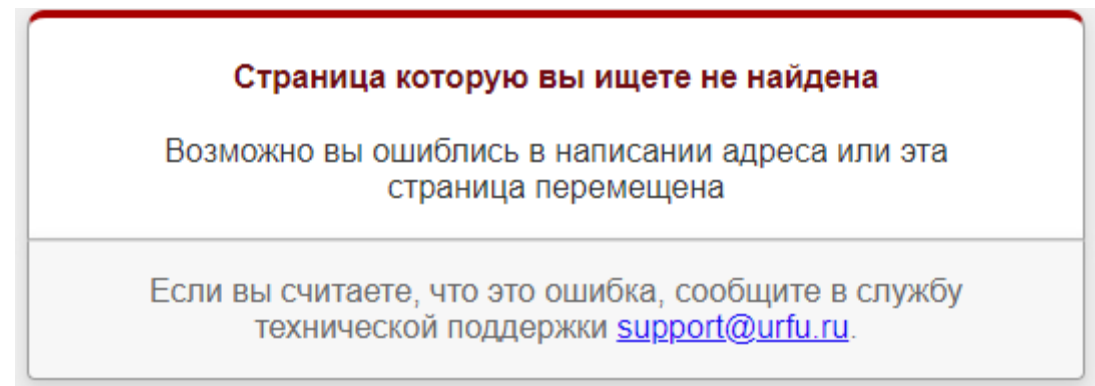

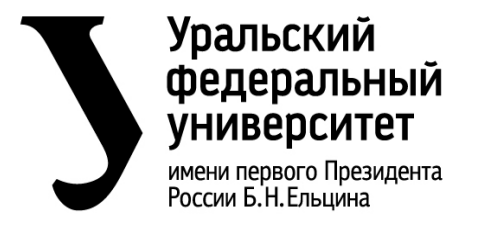

инструкция по сервису предоставления данных для материальноответственных лиц об остатках нефинансовых активов (Сервис МОЛ)

5. Ведутся технические работы – ошибка сайта

возникает в случае проведения регламентных работ. Данное сообщение возникает, когда производится обновление программного обеспечения и прочих плановых работ. О приостановке работы сайта сотрудники технической поддержки знают и восстановят работу в ближайшее время.

#### Ведутся технические работы

Работа сервиса приостановлена по техническим причинам. В ближайшее время работа сервиса будет восстановлена. Приносим свои извинения за доставленное неудобство.

## 5. Сообщение об ошибках через службу технической поддержки

Сообщения о некорректной работе, возможных ошибках в данных и прочих ситуациях, связанных с модулем «Сервис МОЛ» принимаются в электронном виде через личный кабинет сотрудника и по электронной почте.

#### 5.1. Через электронную почту

Для сообщения об ошибках в работе сервиса по электронной почте необходимо внизу страницы нажать на ссылку: «<u>support@urfu.ru</u>»:

#### Техническая поддержка support@urfu.ru

После перехода к данному функционалу пользователю предоставляется окно отправки сообщения с помощью почтового клиента, используемого на компьютере. Если почтовый клиент не настроен, то отправка с его помощью не может быть выполнена. Если пользователь пользуется почтой в браузере, то необходимо скопировать адрес электронной почты «<u>support@urfu.ru</u>» и перейти к составлению письма.

Оформление составления письма несет необязательный, но рекомендуемый формат:

• Тема письма – указывается наименование сервиса. Например: «Финансовые сервисы-Сервисы МОЛ-Нефинасовые активы»

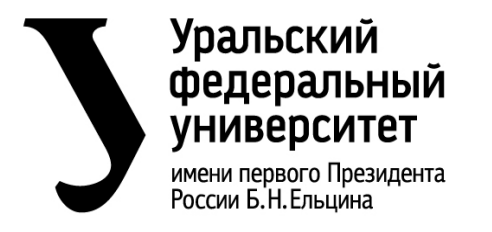

инструкция по сервису предоставления данных для материальноответственных лиц об остатках нефинансовых активов (Сервис МОЛ)

• Текст письма – указывается максимально подробное описание ошибки, когда проявляется, какой используется браузер, описание самой ошибки.

Сформированное письмо может быть отправлено, после чего попадает в службу технической поддержки УрФУ, регистрируется обращение и будет переадресовано на ответственного сотрудника технической поддержки УБУиФК.

## 5.2. Через личный кабинет сотрудника

Для сообщения об ошибках в работе сервиса через личный кабинет сотрудника необходимо нажать «личный кабинет сотрудника» внизу страницы, окна сервиса:

#### Запрос через личный кабинет сотрудника

После нажатия на ссылку, пользователь переадресовывается в личный кабинет сотрудника, в котором ему предоставляется форма для заполнения:

- Контактный телефон необходимо заполнить свой номер телефона.
- Группа выбирается группа сервисов, к которой относится Ваша проблема (вопрос). Для финансовых сервисов выбирается группа «Корпоративные».
- Сервис указывается название сервиса из выбранной группы, к которому относится Ваша проблема (вопрос). Для финансовых сервисов выбирается сервис «Финансовые и информационные услуги Бухгалтерии УрФУ».
- Услуга название услуги в выбранном сервисе. Возможен контекстный поиск по наименованию сервиса.
- Описание указывается максимально подробное описание ошибки, когда проявляется, какой используется браузер, описание самой ошибки как можно подробнее.
- Добавление файла Вы можете прикрепить файл, наглядно иллюстрирующий возникшую проблему (снимки экрана, отчеты и т.д.). Если вы хотите прикрепить несколько файлов, то поместите их

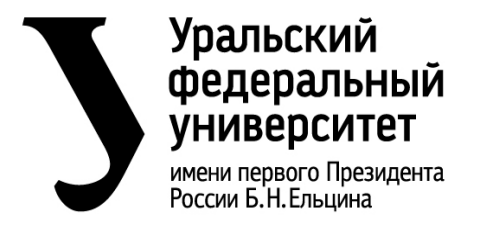

инструкция по сервису предоставления данных для материальноответственных лиц об остатках нефинансовых активов (Сервис МОЛ)

в архив. Допустимые форматы файла: doc, docx, xls,

xlsx, txt, pdf, rtf, jpg, jpeg, gif, png, zip, rar. Размером до 5 МБ.